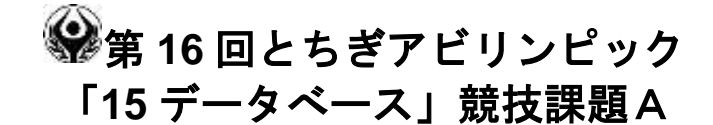

## 1 課題

- (1)競技Aは公開問題であり、競技当日は課題Aの使用の一部を変更して課題B(競技課題)とする。
- (2) 事務用品販売会社における販売管理システムを、後述する仕様に基づいて作成しなさい。
  - 課題1.「販売管理.accdb」という名前で、新規にデータベースを作成すること。 課題2.新規テーブルへ配布されたデータをインポートし、適切な主キー、インデックス、 データサイズなどを設定すること。
    - 課題3.各テーブル間にリレーションシップを作成すること。
  - 課題4.フォーム、レポートに使用するクェリを作成すること。
  - 課題5.メイン・サブフォームを作成すること。
  - 課題6. 作成したフォームからデータを更新すること。
  - 課題7.集計行のあるレポートを作成すること。
  - 課題8.マクロを使用し、メインメニューフォームを作成すること
  - 課題9.メインメニューフォームは、販売管理データベースを開いたときに、最初に 表示されるように設定し、ナビゲーションウィンドウを非表示に設定します。

【注意点】

- ※1 競技委員は登録されたデータの有無、使われている ACCESS の機能、可視性(画面の見やす さ)、操作比(操作のしやすさ)、機能性(処理の正確さ)を採点する。
- ※2 可視性・操作比とは、審判は操作マニュアルがなくても、操作が可能なことを指すこととする。ただし、Windows OS 基本操作はできることが前提とする。
- ※3 競技委員が採点時においてデータ更新及び印刷処理の前に ACCESS が自動表示するダイアログ が表示される場合は、課題毎に減点の対象とする。
- 2 競技時間

2時間30

3 課題提出方法

競技者は、完成した作品(未完成作品も含む)を大会主催側の用意する外付けのUSBメモリに保存し提出する。なお、作品を保存したUSBメモリは、競技時間終了と同時に大会関係者が回収する。

- 4 注意事項
  - (1) 顧客マスター.xlsx、売上伝票.xlsx、売上明細.xlsx、商品マスター.xlsx ファイルは事前に 配布されるファイルを使用すること。
  - (2)競技中に万一機器が故障した場合は、競技委員の指示に従うこと。
  - (3) 競技が終了したら競技委員に申し出る。
  - (4)競技場での座席位置は、予め競技委員が決定しておく。
  - (5) ノートやメモ紙、参考図書、CD-R、USBメモリ等の持ち込みは不可とします。
  - (注)パソコンに導入が必要なパソコン操作支援技術(ハード及びソフト)を必要とする場合 は、事前に事務局に申し出ること。それらは原則、競技者自身がパソコン操作支援技術を 持参し、前日に競技委員立ち会いのもと導入する。ただし、導入に関して不具合があって も特別な配慮はしないこととする。
- 5 競技会場に準備してあるもの
  - (1) O S: Windows7 Professional 2010
  - (2) データベース: Access 2010 (MS Office Professional 2010)
  - (3) P C: DOS/V 互換機
  - (4) USBメモリ: GB以上
- 6 課題の詳細仕様

課題1.「販売管理.accdb」という名前で、新規にデータベースを作成すること。

- 課題2.新規テーブルへ配布されたデータをインポートし、適切な主キー、インデックス、デー タサイズなどを設定すること。
  - (1) Excelファイル「顧客マスター.xlsx」データをインポートし、主キー、インデックスを 下記表のとおり設定し、テーブル「顧客マスター」として保存する。 データサイズを下記表の通り設定すること。

| フィールド名     | データ型  | フィールドサイズ | インデックス   |
|------------|-------|----------|----------|
| 顧客 TD(主キー) | テキスト型 | 5        | はい(重複なし) |
| 顧客氏名       | テキスト型 | 30       | いいえ      |
| フリガナ       | テキスト型 | 30       | いいえ      |
| 郵便番号       | テキスト型 | 8        | いいえ      |
| 住所         | テキスト型 | 30       | いいえ      |
| TEL        | テキスト型 | 12       | いいえ      |
| 担当営業       | テキスト型 | 30       | いいえ      |

(2) Excelファイル「売上伝票.xlsx」データをインポートし、主キー、インデックスを下記 表のとおり設定し、テーブル「売上伝票」として保存する。 データサイズを下記表の通り設定すること。

| フィールド名    | データ型   | フィールドサイズ | インデックス   |
|-----------|--------|----------|----------|
| 伝票番号(主キー) | テキスト型  | 長整数型     | はい(重複なし) |
| 売上日       | 日付/時刻型 | 日付(S)    | いいえ      |
| 顧客 ID     | テキスト型  | 5        | いいえ      |

 <sup>(3)</sup> Excelファイル「売上明細.xlsx」データをインポートし、主キー、インデックスを下記 表のとおり設定し、テーブル「売上明細」として保存する。

データサイズを下記表の通り設定すること。

※売上明細.xlsx データには、主キーとなる TD のデータは含まれていない。

| フィールド名  | データ型     | フィールドサイズ | 空文字許可    |
|---------|----------|----------|----------|
| ID(主キー) | オートナンバー型 | 長整数型     | はい(重複なし) |
| 伝票番号    | 数值型      | 長整数型     | いいえ      |
| 商品コード   | テキスト型    | 10       | いいえ      |
| 数量      | 数值型      | 長整数型     | いいえ      |

 <sup>(4)</sup> Excelファイル「商品マスター.xlsx」データをインポートし、主キー、インデックスを 下記表のとおり設定し、テーブル「商品マスター」として保存する。 データサイズを下記表の通り設定すること。

| フィールド名     | データ型  | フィールドサイズ | インデックス   |
|------------|-------|----------|----------|
| 商品コード(主キー) | 数値型   | 整数型      | はい(重複なし) |
| 商品名        | テキスト型 | 30       | いいえ      |
| 単価         | 通貨型   | -        | いいえ      |

課題3.各テーブル間にリレーションシップを作成すること。

(1) 図-1のように、リレーションシップを設定し、参照整合性も設定すること。

| リレーションシップ                                                     | ື                    |                  |             |
|---------------------------------------------------------------|----------------------|------------------|-------------|
| -<br>顧客マスクー<br>フ 顧客 ID<br>顧客の氏<br>フリが †<br>郵便番号<br>住所<br>T EL | 元上伝票<br><sup>名</sup> | <u>元上明細</u><br>① | 商品マスタ・<br>① |
| 10                                                            |                      |                  |             |

図-1

課題4.フォーム、レポートに使用するクェリを作成すること。

- (1)メインフォーム(図ー2)に使用する選択クェリを作成し、伝票番号で昇順に並び替える。
- (2) サブフォーム(図-2) に使用する選択クェリを作成し、金額フィールドを作成し単価×数 量で求める。
- (3) 担当営業別売上状況を確認できるレポート(図一3)を、作成するための選択クェリを作成 する。
- 課題5.メイン・サブフォームを作成すること。
  - (1)図ー2を参考に、メイン・サブフォームを作成すること。

| 伝葉番号 |      |        | 7001       | 顧客の氏名 | 那須堪原相 | 未式会社       |
|------|------|--------|------------|-------|-------|------------|
| 恋上日  |      |        | 2016/07/01 | フリガナ  | ナスシオパ | (ラカブシキカイシャ |
| 観客ID |      | C0011  |            | 担当営業  | 渡法    |            |
| •    | 7001 | IT2001 | A3-500枚    | 600   | 3     | 1800       |
|      | 7001 | IT5002 | クリアファイルA4- | 400   | 2]    | 800        |
|      |      |        |            | 11    | 11    |            |

図-2

課題6.作成したフォームからデータを更新すること。 (1)作成したフォームを使用し、25件目のレコードに下記データを追加すること。 入力する内容は下記データのみ、後は自動で表示されること。

|     | フィールド名 | データ       |
|-----|--------|-----------|
|     | 伝票番号   | 7025      |
|     | 売上日    | 2016/7/23 |
| メイン | 顧客 TD  | C0001     |
|     | 伝票番号   | 7025      |
| サブ  | 商品コード  | IT1001    |
|     | 数量     | 5         |

- 課題7.集計行のあるレポートを作成すること。 大会当日に指定された印刷条件で、レポートを作成し印刷プレビューで確認できること。
- 課題8.マクロを使用し、メインメニューフォームを作成すること
  - (1)図ー4を参考に、メインメニューフォームを作成する。
  - (2)売上回報入力ボタンをクリックすると、課題5. で作成したメイン・サブフォームが表示される。
  - (3) 担当営業別売上状況レポートボタンをクリックすると、課題7. で作成したレポートの プレビューが表示される。
  - (4) アプリケーションの終了ボタンをクリックすると、ACCESS が終了すること。

| 顧客管理メニュー      |  |
|---------------|--|
| 販売管理メニュー      |  |
|               |  |
|               |  |
| 売上情報入力        |  |
|               |  |
| 担当営業別売上状況レポート |  |
|               |  |
| アプリケーションの終了   |  |
|               |  |

図-4

課題9.課題8.で作成したメインメニューは、販売管理データベースを開いたときに、最初 に

## 表示されるように設定し、ナビゲーションウィンドウを非表示に設定します。